#### Version 1 - 04/05/23

#### VIEWPOINT CREENING C

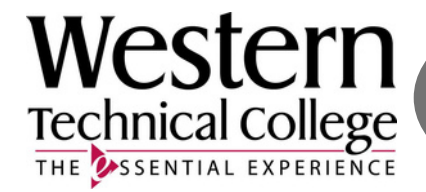

4

# $(\mathbf{c})$

Ordering Your **HEALTH PORTAL -Viewpoint Screening** 

GO TO the School's Landing Page on Viewpoint Screening's Website: **School Page** https://www.viewpointscreening.com/westerntc

### **Click on** 'Start Your Order'

Go to

#### Choose your Program. Then click on the "Health

Portal (Immunization Tracker" package link.

#### Start Your Order

Advanced EMT 6 Gentral-Service Techn Criminal Justice Dental Assistant a Early Childhood Education Educational Assistant C EMT/Fire Foundations of Teacher Education Health Information Technology Healthcare Electronics Technician Healthcare Technology Management Human Services Associate C Law Enforcement Medical Laboratory Technology Medical Assistant Nursing Nursing Assistant Occupational Therapy Assistant Paramedic Technician D Phlebotomy D Physical Therapy Assistant Radiography

#### Respiratory Therapy

Surgical Technology

Western<sup>Technical</sup> VIEWPOINT **P**SCREENING with Viewpoint Scree immunization managemen see into an experiential rem ent Fai der is submitted, you will receive assword to log into our background check is complete com by entering your email completed within 3-5 busin art Your Orde w Your Results dent FAQs Contact

#### Package Once you click on Summary taken to a package summary screen.

Once you review your package and the terms of use policy, click the button to acknowledge and hit NEXT.

|                         | 2                                                                  | 3                                                                                | 4                                                                                      |
|-------------------------|--------------------------------------------------------------------|----------------------------------------------------------------------------------|----------------------------------------------------------------------------------------|
|                         | Required Pack                                                      | age                                                                              |                                                                                        |
|                         | This package inclu-<br>you will have the ca<br>your school for imm | des document storage. A<br>apability to upload speci<br>nunization, medical or c | At the end of the order process,<br>fic documents required by<br>ertification records. |
| Wectern                 | Health Portal:                                                     | Viewpoint Screen                                                                 | ning Review (indefinitely)                                                             |
| WCSICITI                | Price:                                                             | \$20.00                                                                          |                                                                                        |
| THE SSENTIAL EXPERIENCE | Next                                                               | erstand and agree to the<br>and Policy.                                          | 2 <u>Viewpoint Screening</u>                                                           |

| Con                                                                                                    | <b>Applicant</b>                                                                                                    |                                                                                                    |                                                                                                    |
|----------------------------------------------------------------------------------------------------|----------------------------------------------------------------------------------------------------|----------------------------------------------------------------------------------------------------|----------------------------------------------------------------------------------------------------|
|                                                                                                    | ORMATION and address                                                                                                    | First Name*:                                                                                                    |                                                                                                    |
| sect                                                                                                    | tions as prompted.                                                                                                    | Last Name*.                                                                                                    |                                                                                                    |
|                                                                                                    |                                                                                                    | Micker Name:                                                                                                    |                                                                                                    |
| -Mail Address: IMPORTANT Your email address will be                                                                                                    |                                                                                                    | Data of Diaba                                                                                                    |                                                                                                    |
| er with View                                                                                                    | point Screening (to order your                                                                                                    | Date of Birth*                                                                                                    |                                                                                                    |
| same email<br>same email<br>barate logins<br>dical docum                                                                                                    | address to prevent separate logins.<br>will contain separate results and/or<br>ents, and CANNOT BE COMBINED.                                                                                                    | E-Mail Address":                                                                                                    | I <u>Medition have placed a previous artier</u> , it is recommended<br>use the same email address to prevent separate logins.<br>Separate logins will contain a poarate results / medical<br>documents, an <u>d connet be combined</u> .<br>Type E-molt address.                                                                                                    |
| Payment Inform                                                                                                    | nation                                                                                                    |                                                                                                    | Re-type E-mail address.<br>Please make sure you are entering your correct email                                                                                                    |
| Last Namet                                                                                                    |                                                                                                    |                                                                                                    | address. You will be unable to log in or receive<br>communications from Viewpoint Screening if your email                                                                                                    |
|                                                                                                    |                                                                                                    |                                                                                                    | address is not called                                                                                                    |
| Credit Card Numbert                                                                                                    |                                                                                                    |                                                                                                    | address is not valid.                                                                                                    |
| Credit Card Number*                                                                                                    | (MM/20YY)                                                                                                    |                                                                                                    | address is not valid.                                                                                                    |
| Credit Card Numbert<br>Exp. Datet:<br>CVV*2                                                                                                    |                                                                                                    | Current Residen                                                                                                    | tial Address:                                                                                                    |
| Credit Card Numbert<br>Exp. Datet:<br>CVV*2<br>Credit Card Typet:                                                                                                    |                                                                                                    | Current Residen                                                                                                    | tial Address:                                                                                                    |
| Credit Card Numbert<br>Exp. Datet<br>CVV*2<br>Credit Card Typet<br>Contact Name (if<br>business):                                                                                                    | CREATE CARE Type V                                                                                                    | Current Resident                                                                                                    | tial Address:                                                                                                    |
| Credit Card Numbert<br>Sxp. Datet:<br>DVM*2<br>Credit Card Typet:<br>Contact Name (if<br>susiness):<br>imail:                                                                                                    | CMM/20VY) CBelet Card Type  Payment receipt will be sent to this email                                                                                                    | Current Resident<br>Addresst:<br>Cityt:                                                                                                    | tial Address:                                                                                                    |
| Inedit Card Numbert:<br>kip: Dates:<br>VV*2<br>Inedit Card Types:<br>Iontact Name (if<br>usiness):<br>Imails:<br>Phone Numbert:                                                                                                    | (MM/20YY)<br>Belet Card Type V<br>Payment receipt will be sent to this email                                                                                                    | Current Resident<br>Addresst:<br>Cityt:<br>State of U.S. Territoryt:                                                                          | tial Address:                                                                                                    |
| Credit Card Numbert<br>Exp. Dates<br>DVP 2<br>Credit Card Types<br>Contact Name (if<br>usiness);<br>imails<br>Phone Numbert:<br>Iddresst                                                                                                    | (MM/20/W)       Belest Cara Type •       Belest Cara Type •       Payment receipt will be sent to this email                                                                                                    | Current Resident<br>Address*:<br>City*:<br>State or U.S. Territory*:                                                                          |                                                                                                    |
| redit Card Numbert:<br>kp. Datet:<br>VV* 2<br>redit Card Typer:<br>onstact Name (if<br>sainess):<br>mailt:<br>hone Numbert:<br>ddresst:<br>kpr:                                                                                                    | C (Seest Card Type →<br>C Seest Card Type →<br>Poyment receipt will be sent to this email                                                                                                    | Current Resident<br>Address*:<br>City*:<br>State or U.S. Territory*:                                                                          |                                                                                                    |
| dit Card Numbert<br>a. Datet<br>VP 2<br>dit Card Typet<br>ntact Name (if<br>insta):<br>all't<br>one Numbert<br>dresst<br>off<br>tet                                                                                                    | C Select Card Type ▼<br>C Select Card Type ▼<br>Payment receipt will be sent to this email                                                                                                    | Current Resident<br>Addresst:<br>Cityt:<br>State or U.S. Territoryt:                                                                          | address is not valid.         tial Address:         Image: Constraint of the second select the foreign Country name below.                                                                                                    |
| It Card Numbert Datet 2 It Card Typet at Card Typet act Name (if heas): If te Numbert east f if Codet if Codet                                                                                                    | C Seest Card Type ▼ C Seest Card Type ▼ Poyment receipt will be sent to this email                                                                                                    | Current Resident         Address*:         City*:         State or U.S. Territory*:         Country*:                                         | tial Address:  For an international address, select "International address, select "Internat |
| sedit Card Number:<br>Sip. Date:<br>Sip. Date:                                                                                                    | Celest Card Type ▼  Celest Card Type ▼  Payment receipt will be sent to this email  Payment receipt will be sent to this email  Payment receipt will be sent to this email  Payment receipt will be sent to this email  Payment receipt will be sent to this email  Payment receipt will be sent to this email  Payment receipt will be sent to this email  Celest that fyou enter an address other than the one on file with tbank, or an incorrect CVV code, Viewpoint Screening will deny urity purposes. Additionally, denied transactions may cause the Teak for up to 5 business days before berg released back to the teak for up to 5 business days before betweent                                                                                                    | Current Resident<br>Addresst:<br>Cityt:<br>State or U.S. Territoryt:<br>Countryt:<br>Zip Codet:                                               | tial Address:<br>Tial Address:<br>For an international address, select "International address, select "International address, select "International address and select the foreign Country name below.<br>United States<br>ZIP Code Look Up Tool<br>Please Note: If you have an international address that does not require a Zip Code, please fill in "00000".                                                                                                    |
| Credit Card Number:<br>Exp. Date:<br>DVP 2<br>DVP 2 | (MM/20/Y)     (Sees Gas Type ▼     (Payment receipt will be sent to this email     Payment receipt will be sent to this email     Payment receipt will be sent to this email     payment receipt will be sent to this email     payment receipt will be sent t | Current Resident<br>Addresst:<br>Cityt:<br>State or U.S. Territoryt:<br>Countryt:<br>Zip Codet:                                               | address is not valid.         tial Address:         Image: Second Second                                                                                    |
| Credit Card Number:<br>Exp. Date:<br>Exp. Date:<br>Exp. Date:<br>Exp. Date:<br>Contact Name (if<br>Ducined):<br>Email:<br>Email:<br>Phone Number:<br>Address:<br>City:<br>Phone Number:<br>Address:<br>City:<br>State:<br>Phone Number:<br>Address:<br>City:<br>Phone Number:<br>Address:<br>City:<br>Phone Number:<br>Address:<br>City:<br>Network City:<br>Network Cit                                                                                                    | Imm/20/YI         Great Guid Type ▼         Immediate Guid Type ▼         Payment receipt will be sent to this email         Payment receipt will be sent to this email         Immediate Guid Type ▼         Payment receipt will be sent to this email         Immediate Guid Type ▼         Payment receipt will be sent to this email         Immediate Guid Type ▼         Property Type Type Type Type Type Type Type Typ                                                                                                    | Current Resident<br>Addresst<br>Cityt<br>State or U.S. Territoryt<br>Countryt<br>Zip Codet                                                    | address is not valid.         tial Address:         Image: Constraint of the second second sec                                                                                   |
| Credit Card Number:<br>Exp. Date:<br>CVP 2<br>CVP 2<br>Contact Name (f<br>Duainess):<br>Email:<br>Phone Number:<br>Address:<br>City:<br>State:<br>Pootal Coder:<br>IMPORTANI: Please n<br>encedit cards issuing<br>our transaction for sec-<br>unds to be held by you<br>he card.<br>"Viewpoint LLC" will ap<br>A Parent or Guardiary<br>in transaction.                                                                                                    | (MM/20/Y)     (Sees Gas Type ▼     (Sees Gas Type ▼     Payment receipt will be sent to this email     Payment receipt will be sent to this email     Payment receipt will be sent to this email     Payment receipt will be sent to this email     Payment receipt will be sent to this email     Payment receipt will be sent to this email     Payment receipt will be sent to this email     Payment receipt will be sent to this email     Payment receipt will be sent to this email     Payment receipt will be set to this email     Payment receipt will be set to this email     Payment receipt will be set to this email     Payment receipt will be set to this email     Payment receipt will be accepted. They should be made aware of     repovided for any orders placed.                                                                                                    | Current Resident<br>Addresst<br>Cityt<br>State or U.S. Territoryt<br>Countryt<br>Zip Codet<br>Back N                                          | tial Address:<br>For an international address, select "International address, select "International address, select "International address and select the foreign Country name below.<br>United States<br>ZIP Code Look Up Tool<br>Please Note: If you have an international address that does not require a Zip Code, please fill in "00000".                                                                                                    |
| Credit Card Number:<br>Exp. Date:<br>CVM 2<br>Credit Card Type:<br>Contact Name (if<br>Dusined):<br>Email:<br>Contact Name (if<br>Dusined):<br>Email:<br>Phone Number:<br>Address:<br>City:<br>State:<br>Postal Code:<br>MPORTANT: Please in<br>MPORTANT: Please in<br>the credit card's issuing<br>your transaction for sec<br>Unda to be held by you<br>the card.<br>*Vewpoint LLC* will ap<br>A Parent or Cuardian's<br>this transaction.                                                                                                    | Cetest Card Type                                                                                                    | Current Residem         Address*:         City*:         State or U.S. Territory*:         Country*:         Zip Code*:         Back       N  | tial Address:<br>For an international address, select "International address, select "International address, select "International address and select the foreign Country name below.<br>United States<br>ZIP Code Look Up Tool<br>Please Note: If you have an international address that does not require a Zip Code, please fill in "00000".                                                                                                    |
| Credit Card Number:<br>Exp. Date:<br>CVM 2<br>Credit Card Type:<br>Contact Name (if<br>Dusmess):<br>Email:<br>Phone Number:<br>Address:<br>City:<br>State:<br>Postal Code:<br>IMPORTANT: Please n<br>Mercerkit card: sissuing<br>our transaction for sec<br>Unda to be held by you<br>the card.<br>INPORTANT: Please n<br>Mercerkit card: sissuing<br>our transaction for sec<br>Very out of the second sissuing<br>our transaction.<br>In W-9 form will NOT b                                                                                                    | (MM/20/M)     (Select Card Type     (MM/20/M)     (Select Card Type     (MM/20/M)     (Select Card Type     (MM/20/M)     (Select Card Type     (MM/20/M)     (Select Card Type     (MM/20/M)     (Select Card Statement)     (Select Card Statement)    | Current Residem         Address*:         City*:         State or U.S. Territory*:         Country*:         Zip Code*:         Back       N  | tial Address:<br>For an international address, select "International address, select "International address, select "International address and select the foreign Country name below.<br>United States<br>ZIP Code Look Up Tool<br>Please Note: If you have an international address that does not require a Zip Code, please fill in "00000".                                                                                                    |
| Credit Card Number:<br>Exp. Date:<br>CVM 2<br>CVM 2<br>Contact Name (if<br>business):<br>Email:<br>Phone Number:<br>Address:<br>City:<br>State:<br>Postal Code:<br>IMPORTANT: Please n<br>Postal Code:<br>IMPORTANT: Please n<br>HMPORTANT: Please n<br>HMPORT                                                                                                    |                                                                                                    | Current Resident         Addresst:         Cityt:         State or U.S. Territoryt:         Countryt:         Zip Codet:         Back       N | tial Address:<br>For an international address, select "Internati<br>and select the foreign Country name below.<br>United States<br>ZIP Code Look Up Tool<br>Please Note: If you have an international addr<br>that does not require a Zip Code, please fill in<br>"00000".                                                                                                    |

## **Log In to Your Account**

Once your order is complete, you should be taken to a screen like this to the right.

Your username will be the email you used to set up your account.

Change password here, and it will log you in to the Viewpoint System.

| Thankyou your order has been submitted. Please be aware that this order does not contain a background check or a drug text.<br>You will be automatically logged into your account once you create/change your password.<br>Network the submitted of the submitted of the |                                                                                                    |
|----------------------------------------------------------------------------------------------------|----------------------------------------------------------------------------------------------------|
| You can now access your Health Portal to upload required documents. You will be automatically logged into your account once you create/change your password. Please RESET THE PASSWORD to your account associated with greys@anatomy.com Passwords must contain one or more numbers, one or more special characters, and must be at least 12 characters long. Enter your NEW password I have provided a strong password that will be remembered Reset Password                                                                                                    | Thank you, your order has been submitted. Please be aware that this order does not contain a background check or a drug test. |
| You will be automatically logged into your account once you create/change your password.         Please RESET THE PASSWORD to your account associated with greys@anatomy.com         Passwords must contain one or more numbers, one or more special characters, and must be at least 12 characters long.         Enter your REW password         Confin you REW password         I have provided a strong password that will be remembered         Reset Password                                                                                                    | You can now access your Health Portal to upload required documents.                                                           |
| Please RESET THE PASSWORD to your account associated with<br>greys@anatomy.com<br>Password's must contain one or more numbers, one or more<br>special characters, and must be at least 12 characters long.<br>Entry we NEW password<br>Codim you NEW password<br>I have provided a strong password that will be remembered<br>Reset Password                                                                                                    | You will be automatically logged into your account once you<br>create/change your password.                                   |
| Passwords must contain one or more numbers one or more special characters, and must be at least 12 characters long. Enter your NEW password Codim your NEW password I have provided a strong password that will be remembered Reset Password                                                                                                    | Please RESET THE PASSWORD to your account associated with<br>greys@anatomy.com                                                |
| Enter your NEW password Confirm your NEW password I have provided a strong password that will be remembered Reset Password                                                                                                    | Passwords must contain one or more numbers, one or more special characters, and must be at least 12 characters long.          |
| Confirm your NEW password I have provided a strong password that will be remembered Resolt Password                                                                                                    | Enter your NEW password                                                                                                    |
| I have provided a strong password that will be remembered     Reset Password                                                                                                    | Confirm your NEW password                                                                                                    |
| HESE PASWOR                                                                                                    | I have provided a strong password that will be remembered                                                                     |
|                                                                                                    | Reset Password                                                                                                    |
|                                                                                                    |                                                                                                    |
|                                                                                                    |                                                                                                    |
|                                                                                                    |                                                                                                    |

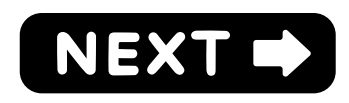

#### NEXT STEPS:

1. <u>HEALTH PORTAL</u>: Follow instructions on the following pages to view your Health Portal requirements (to upload documents).

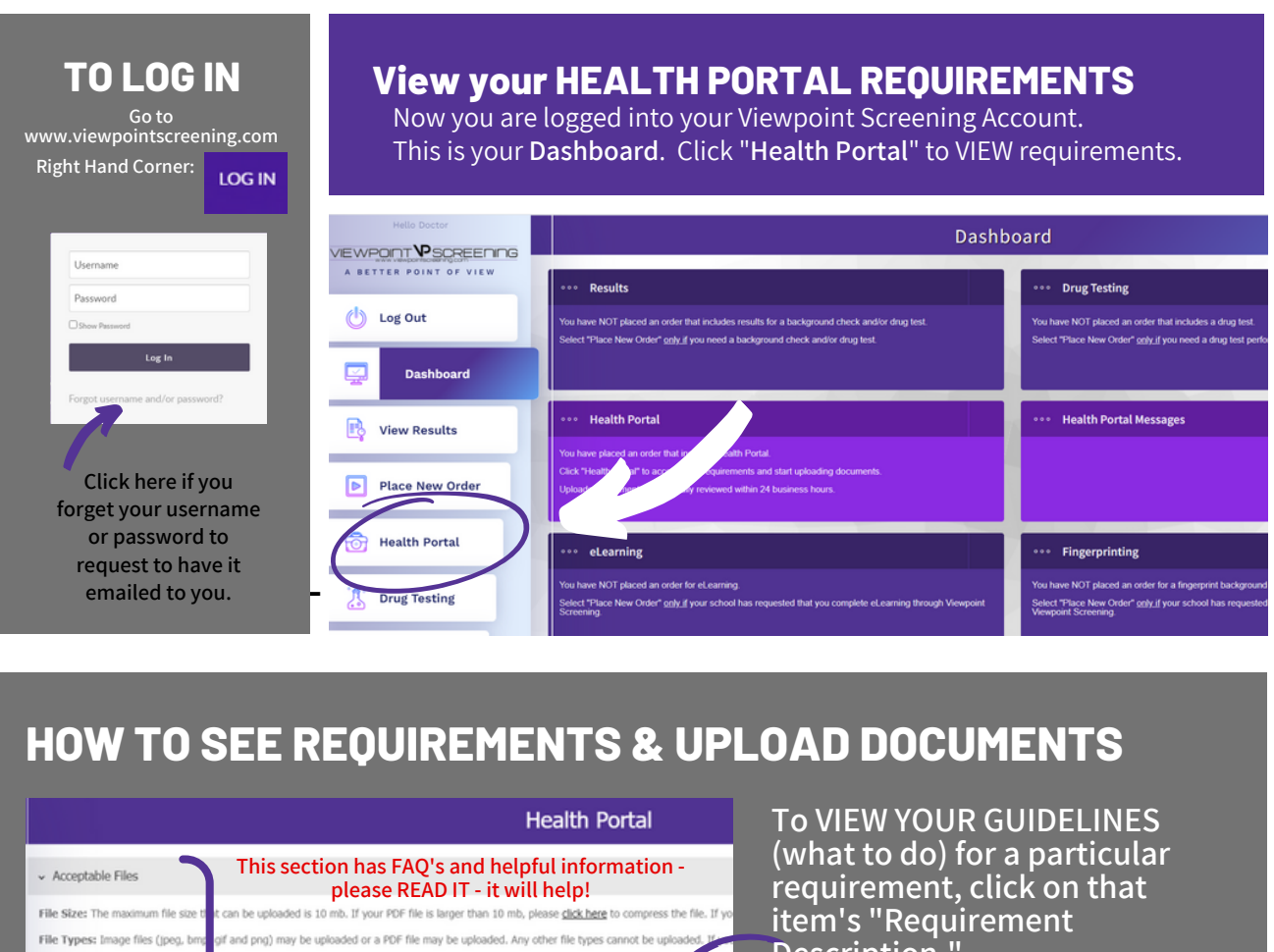

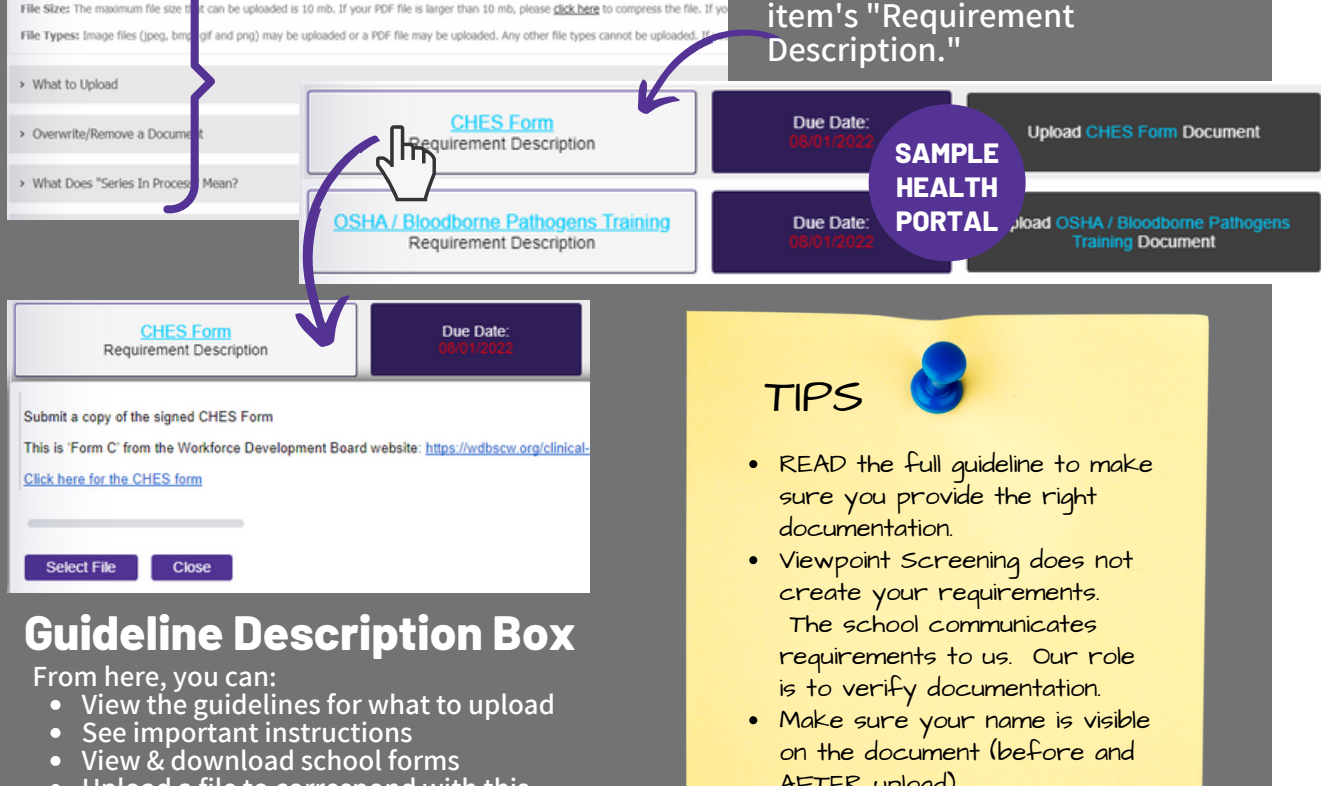

- Upload a file to correspond with this requirement

on the document (before and

AFTER upload).

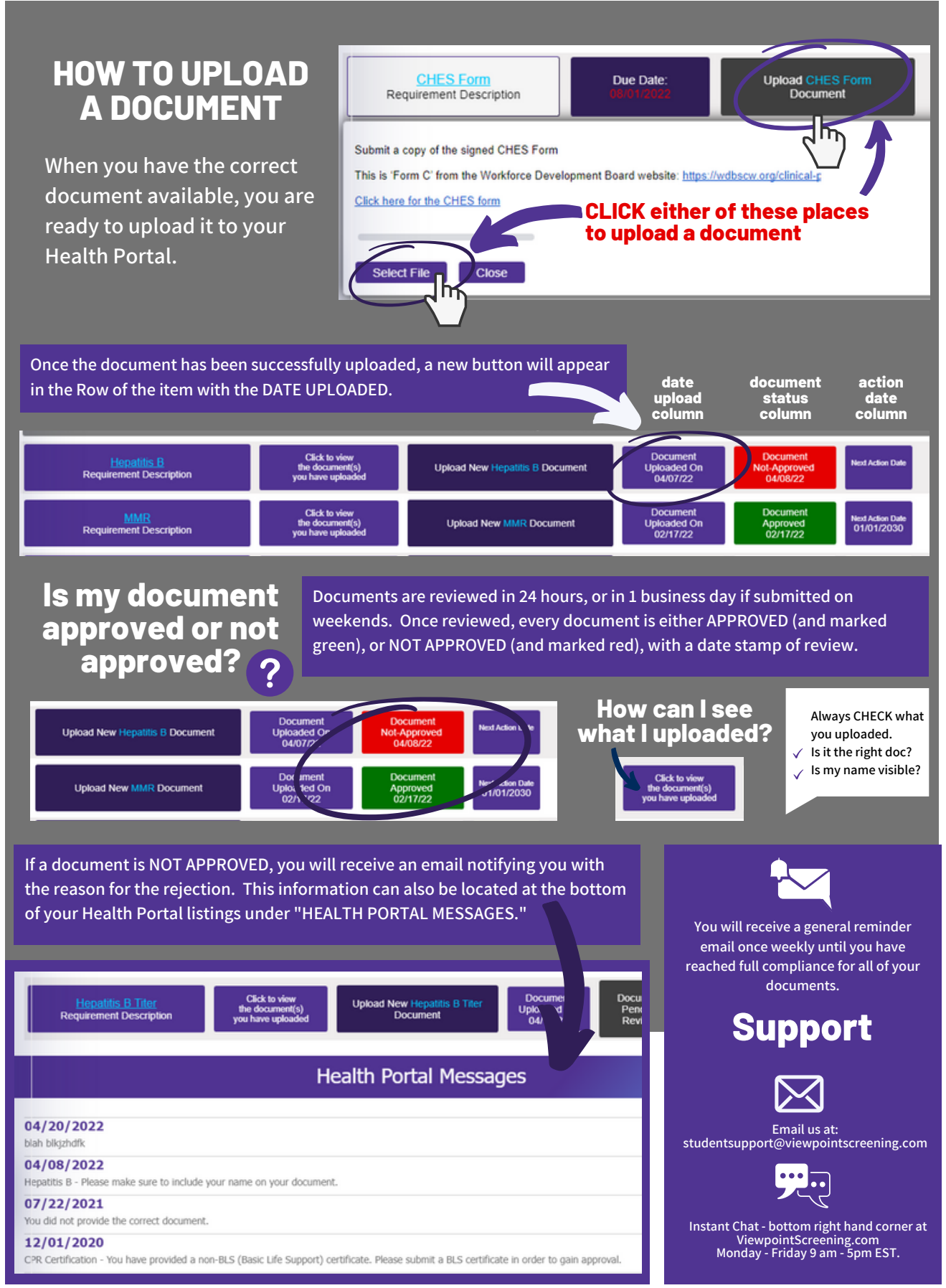